# Manua Porto Saúde Portal do Prestador

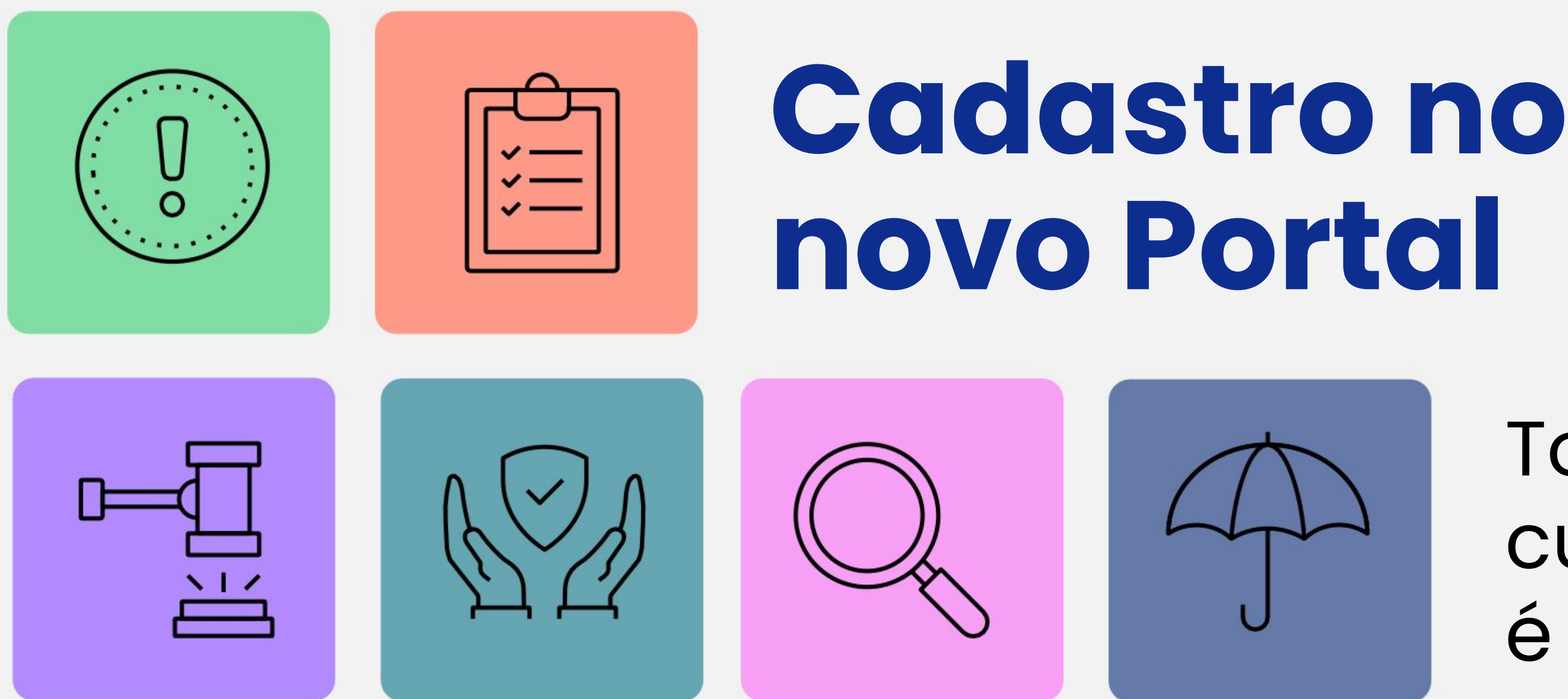

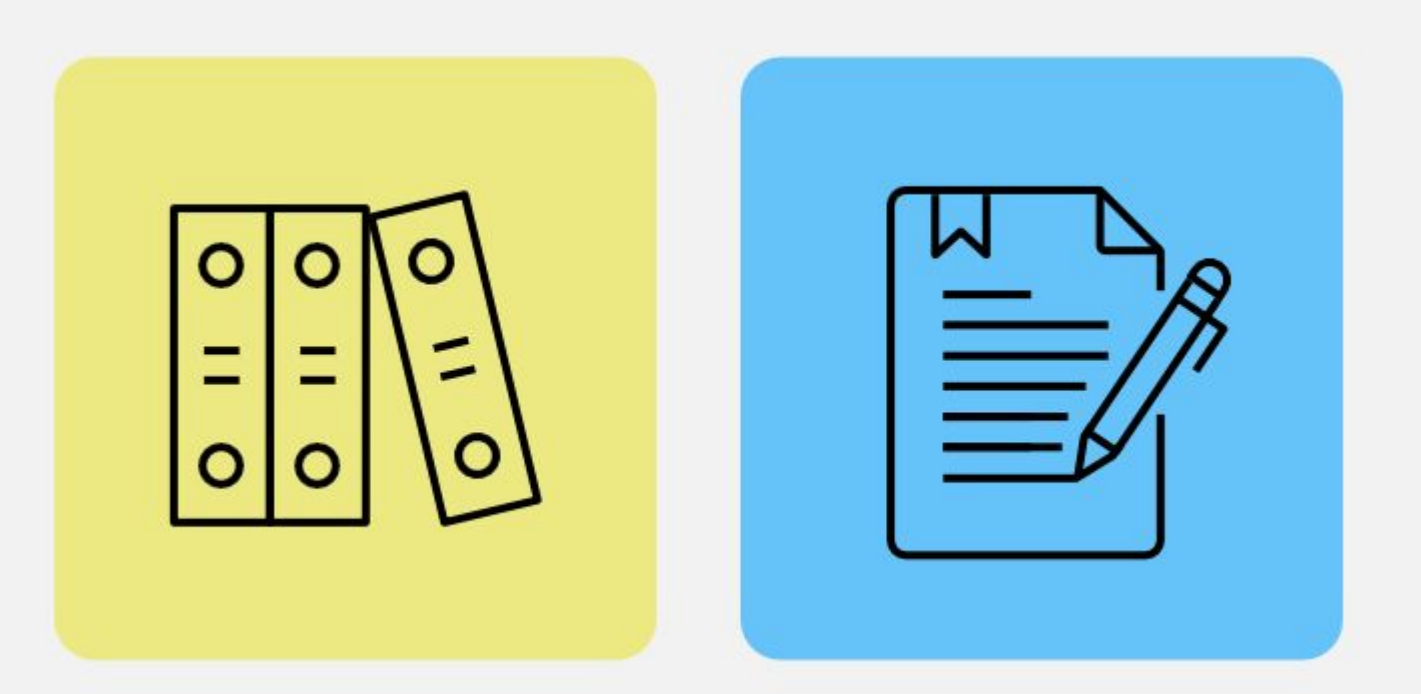

# Todo cuidado é Porto.

# Primeiro acesso ao Portal

Seja bem vindo ao novo Portal do Prestador Porto Saúde.

Para iniciar seu cadastro no nosso Portal, clique no link de acesso recebido por e-mail. Você será redirecionado para uma tela de cadastro.

# No e-mail contém escrito o prestador para o qual o cadastro está sendo realizado

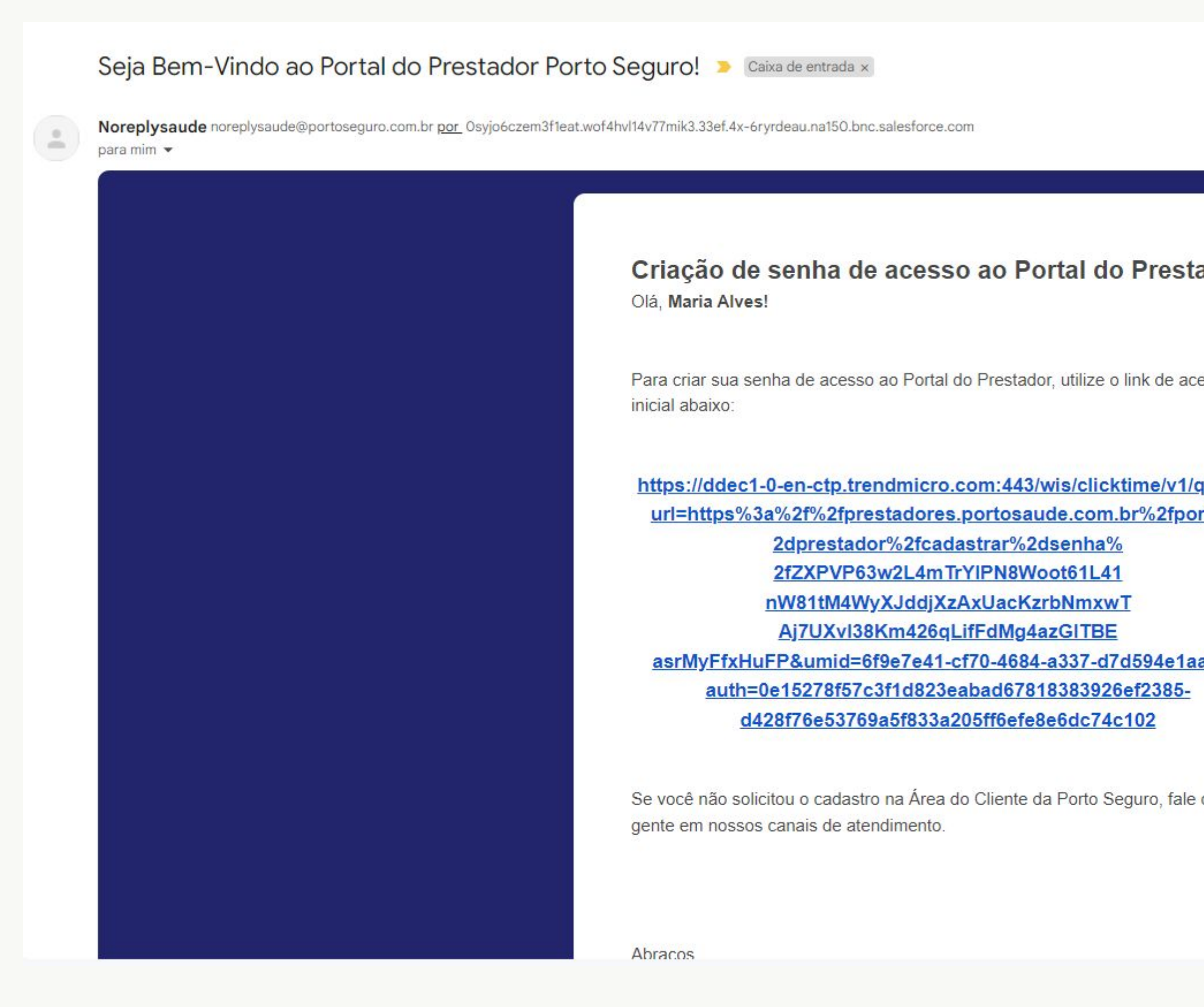

|                         |                     |   | Ð | ß |
|-------------------------|---------------------|---|---|---|
|                         | 21:41 (há 1 minuto) | ☆ | ¢ | : |
| ador                    |                     |   |   |   |
| esso                    |                     |   |   |   |
| q <u>uery?</u><br>rtal% |                     |   |   |   |
| <u>a82&amp;</u>         |                     |   |   |   |
| com a                   |                     |   |   |   |
|                         |                     |   |   |   |

# Seja bem vindo!

Olá! Seja bem vindo(a) a Porto Seguro :) Estamos iniciando seu cadastro no **Portal do Prestador**! Preencha os campos abaixo e clique em **avançar**.

| E-mail | 0                |
|--------|------------------|
| CPF    |                  |
|        | cancelar Avançar |
|        |                  |

Entrar com o e-mail onde o link de acesso foi recebido. Somente este e-mail será aceito. Qualquer outro não conseguirá prosseguir com o cadastro

Entrar com seu CPF

Clicar em avançar

Atenção: Não serão aceitos CPFs duplicados. Caso o CPF já esteja cadastrado para o prestador, irá aparecer uma mensagem informando a duplicidade e o login poderá ser feito na tela de login.

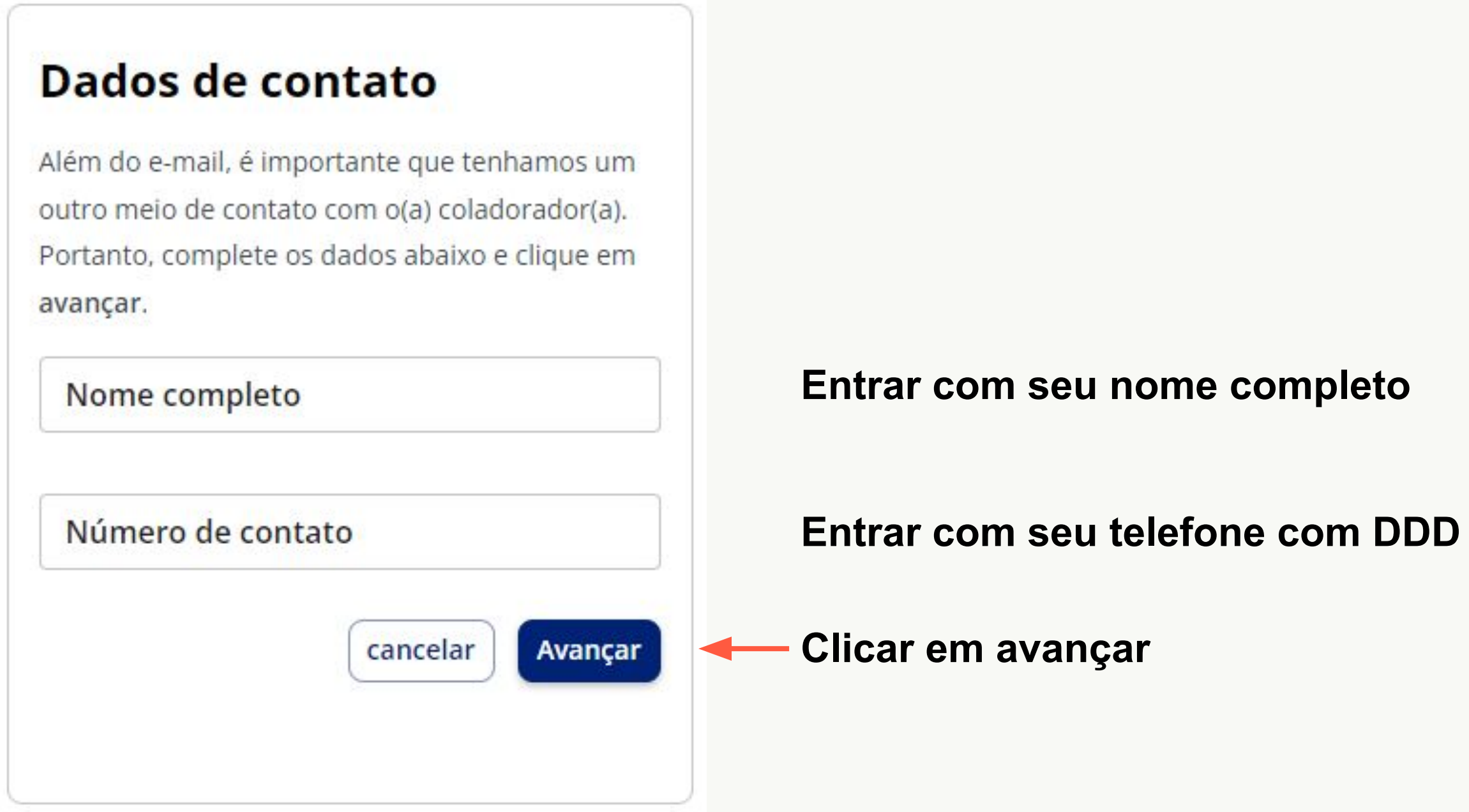

# Cadastrar senha

Nesta etapa é necessário que você cadastre a sua **senha**. Atente-se para as nossas dicas de segurança.

Senha

Confirmar Senha

B

D

### Sua senha deve conter:

- No mínimo 8 caractéres
- Pelo menos 1 letra maiúscula
- Pelo menos 2 letras minúsculas
- Pelo menos 2 algarismos numéricos
- Pelo menos 1 caracter especial

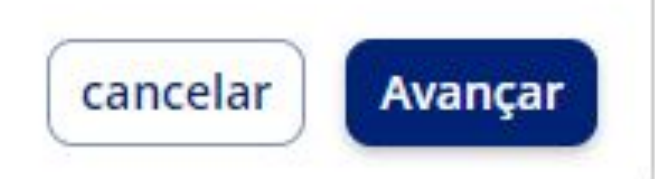

Em seguida, preencha sua senha contendo:

- No mínimo 8 caracteres
- Pelo menos 2 letras minúsculas
- Pelo menos 1 letra maiúscula
- Pelo menos 2 números
- Pelo menos 1 caracter especial

Será enviado um código de acesso para o mesmo e-mail do recebimento da URL de cadastro. Preencha os números para continuar.

| <b>Confirmar Cadastro</b>                                     |                                       |
|---------------------------------------------------------------|---------------------------------------|
| Digite abaixo o <b>código de acesso</b> enviado por<br>e-mail |                                       |
|                                                               |                                       |
| Continuar $\rightarrow$                                       |                                       |
| Solicitar novo código de acesso                               | Em caso de não recebiment<br>link.    |
|                                                               | Não esqueça de conferir o s<br>código |

to, solicitar um novo código através do

SPAM e Lixeira antes de solicitar um novo

### Exemplo de e-mail com o código de acesso a ser preenchido no cadastro

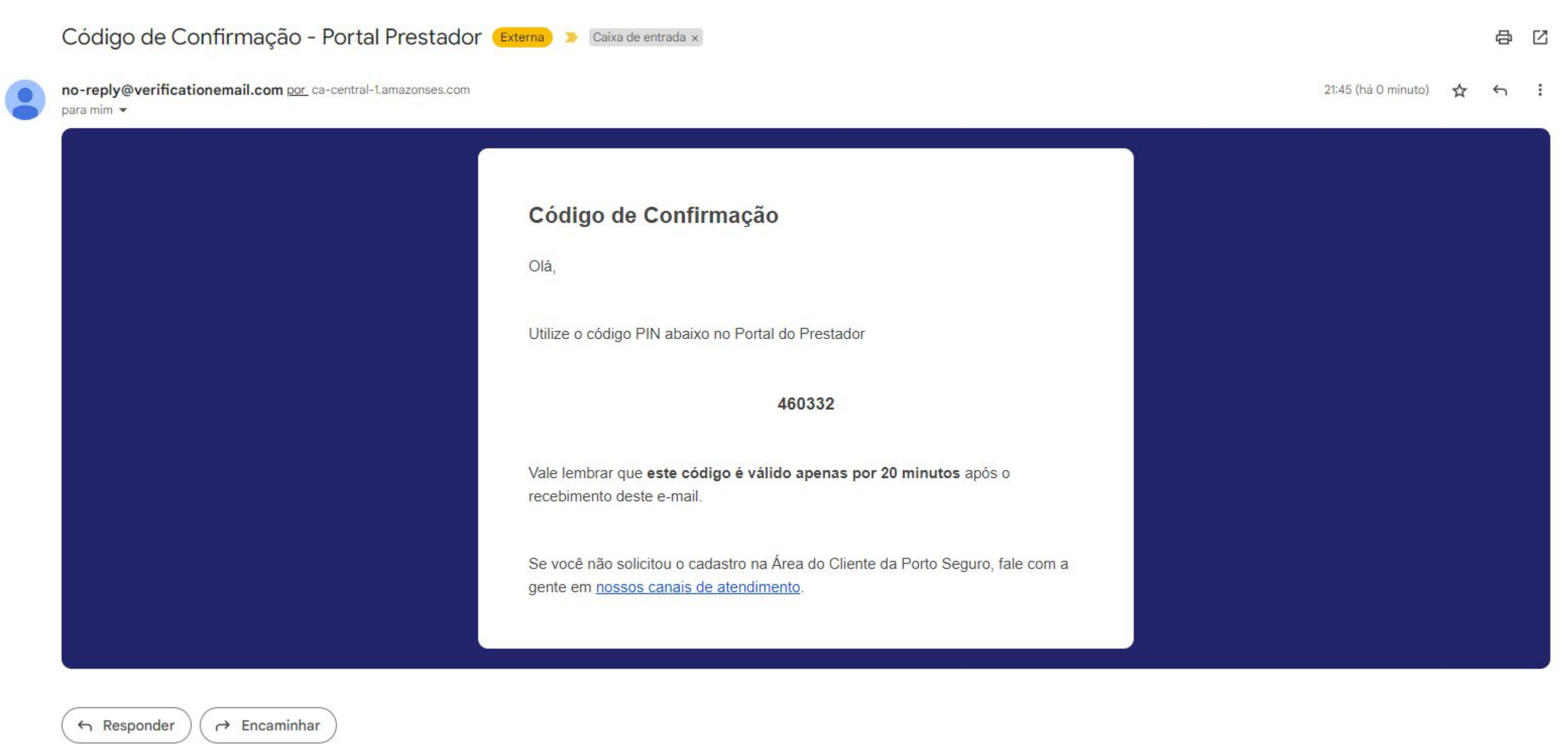

| Digite<br>e-mail | abaixo o | código o | le acess | o enviado | o por         |
|------------------|----------|----------|----------|-----------|---------------|
| 0                | 4        | 6        | 7        | 2         | 7             |
|                  |          |          |          |           |               |
| Con              | tinuar   |          |          |           | $\rightarrow$ |

Após preencher o PIN, clicar em continuar

# Seu usuário será criado e você poderá logar no Portal clicando em Acessar

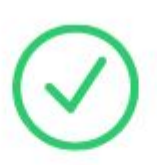

## Tudo certo com seu cadastro!

Acesse o Portal do Prestador com seu novo login.

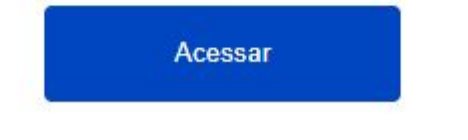

## Caso você feche a janela antes de preencher o PIN, poderá clicar novamente na URL de cadastro recebido por e-mail e continuar o cadastro

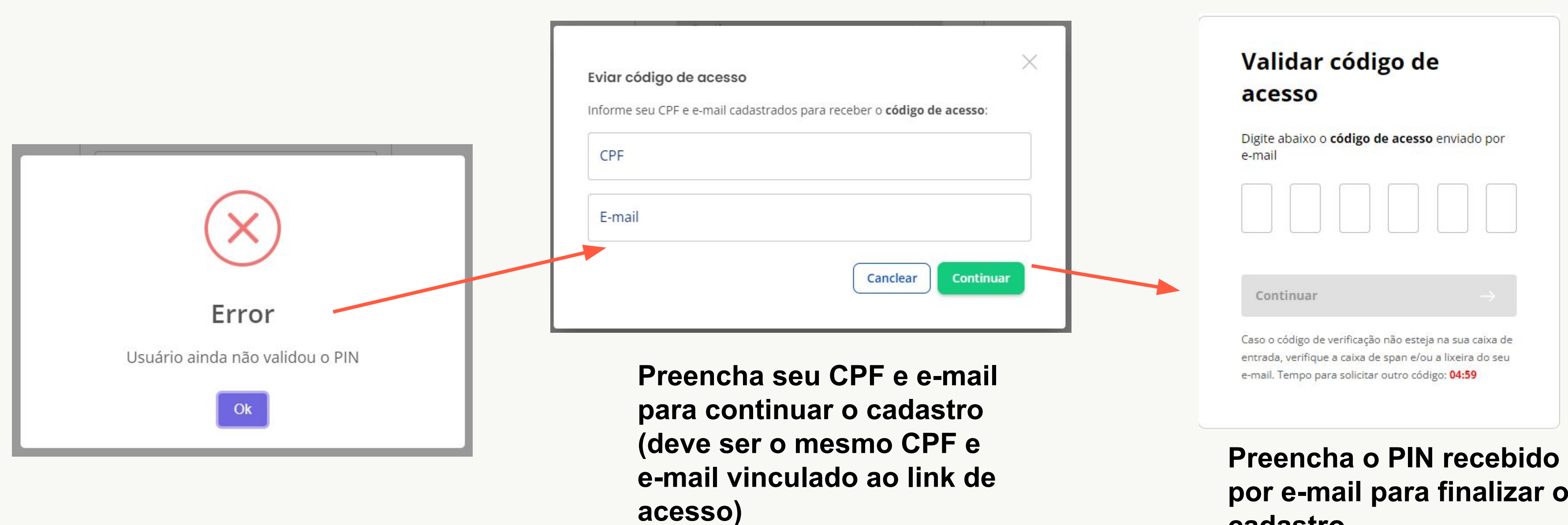

# por e-mail para finalizar o cadastro

# Acesso à mais de um prestador

Caso você trabalhe em mais de um prestador que atenda à Porto, utilizará um único login por CPF para acessar, podendo escolher no momento do login o prestador que acessará no momento.

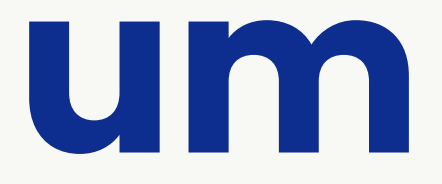

# Será recebido um e-mail de cadastro para o segundo prestador da mesmo forma que foi recebido para o cadastro inicial no Portal

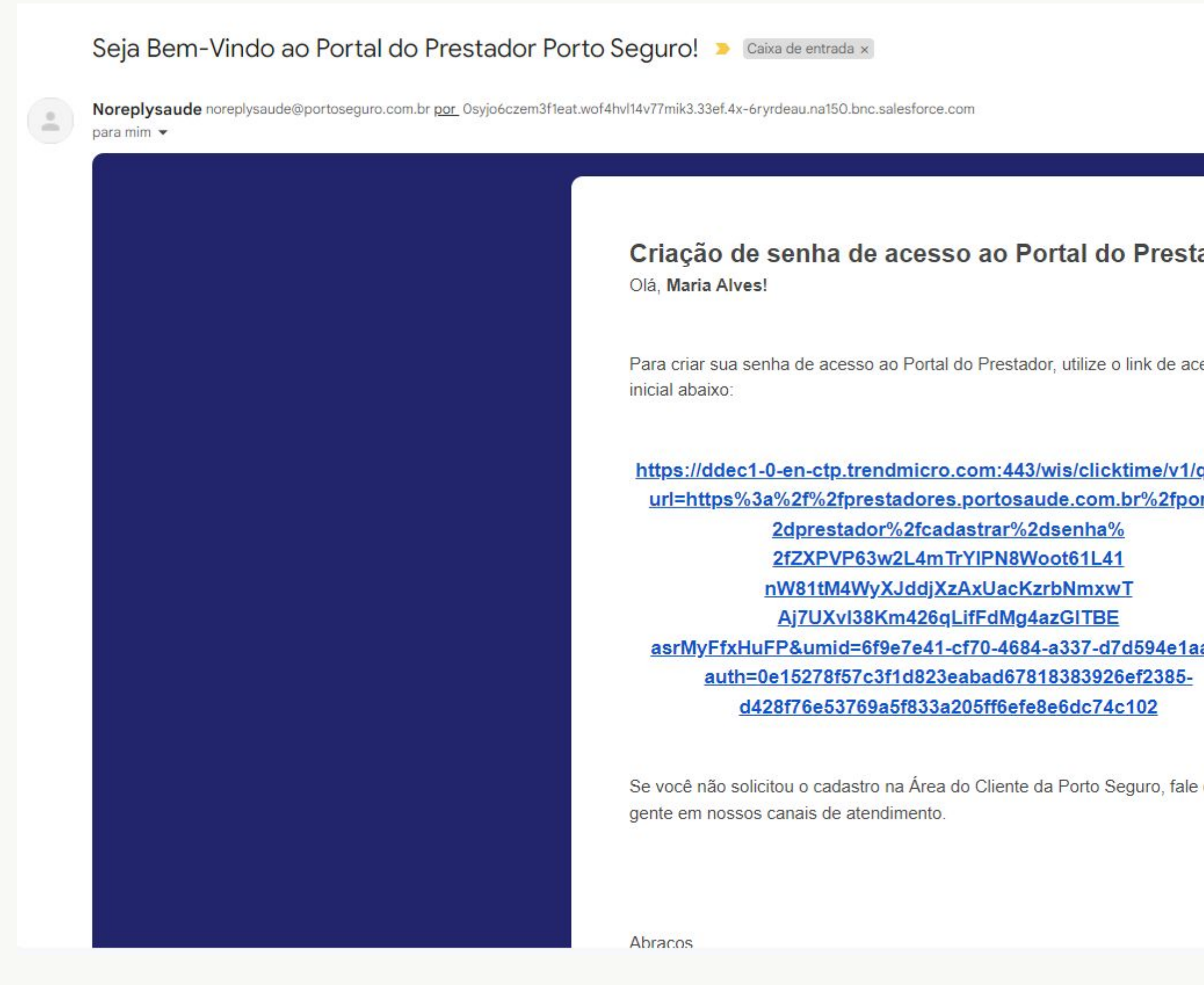

|                         |                     |   | ð | ß |
|-------------------------|---------------------|---|---|---|
|                         | 21:41 (há 1 minuto) | ☆ | ¢ | : |
| ador                    |                     |   |   |   |
| esso                    |                     |   |   |   |
| q <u>uery?</u><br>rtal% |                     |   |   |   |
| <u>a82&amp;</u>         |                     |   |   |   |
| com a                   |                     |   |   |   |
|                         |                     |   |   |   |

# Realizar o cadastro normalmente, preenche seu e-mail e CPF

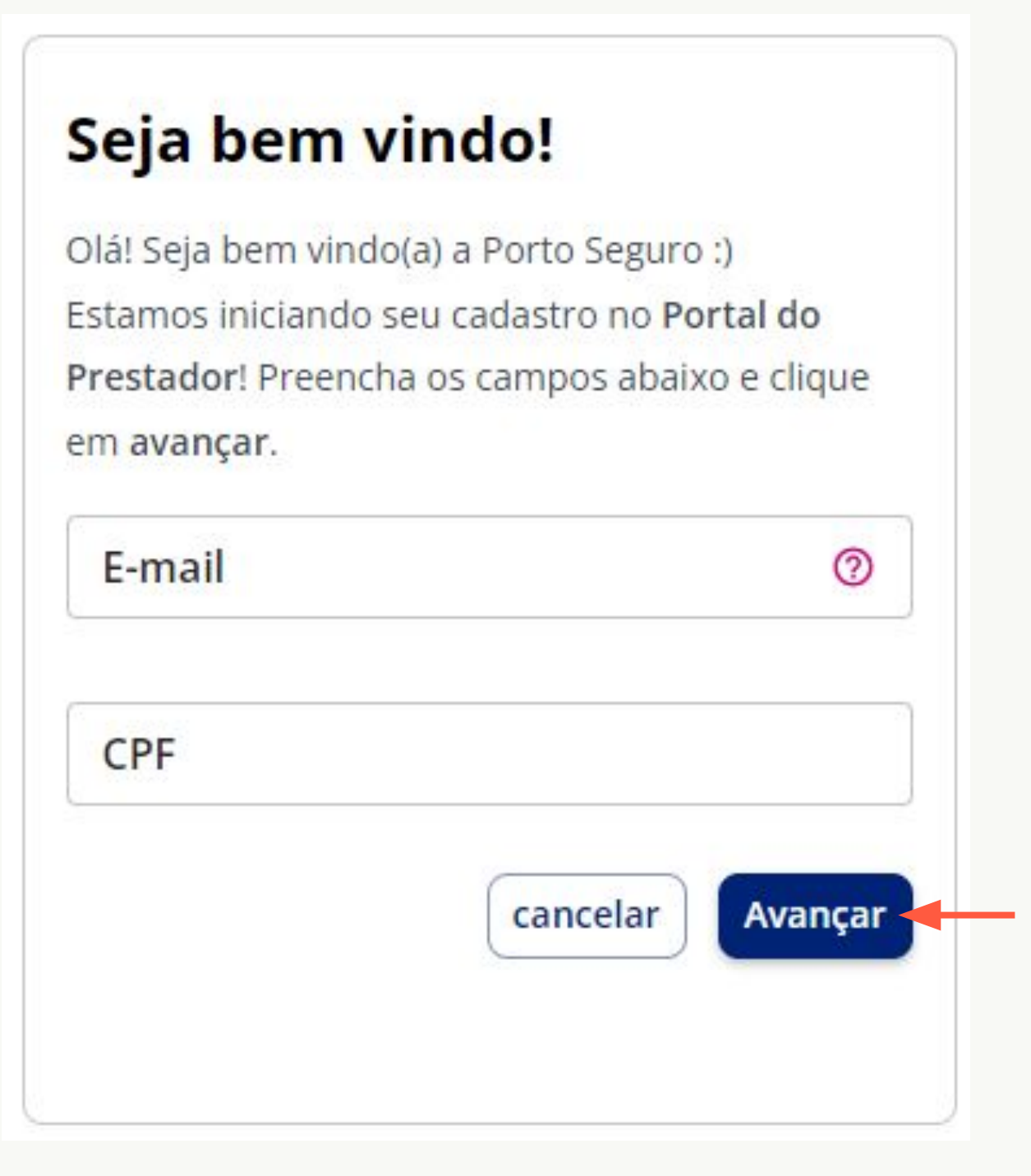

Entrar com o e-mail onde o link de acesso foi recebido. Somente este e-mail será aceito. Qualquer outro não conseguirá prosseguir com o cadastro

Entrar com seu CPF

Clicar em avançar

Atenção: Não serão aceitos CPFs duplicados. Caso o CPF já esteja cadastrado para este prestador, irá aparecer uma mensagem informando a duplicidade e o login poderá ser feito na tela de login.

# Pronto, seu cadastro no segundo prestador será realizado.

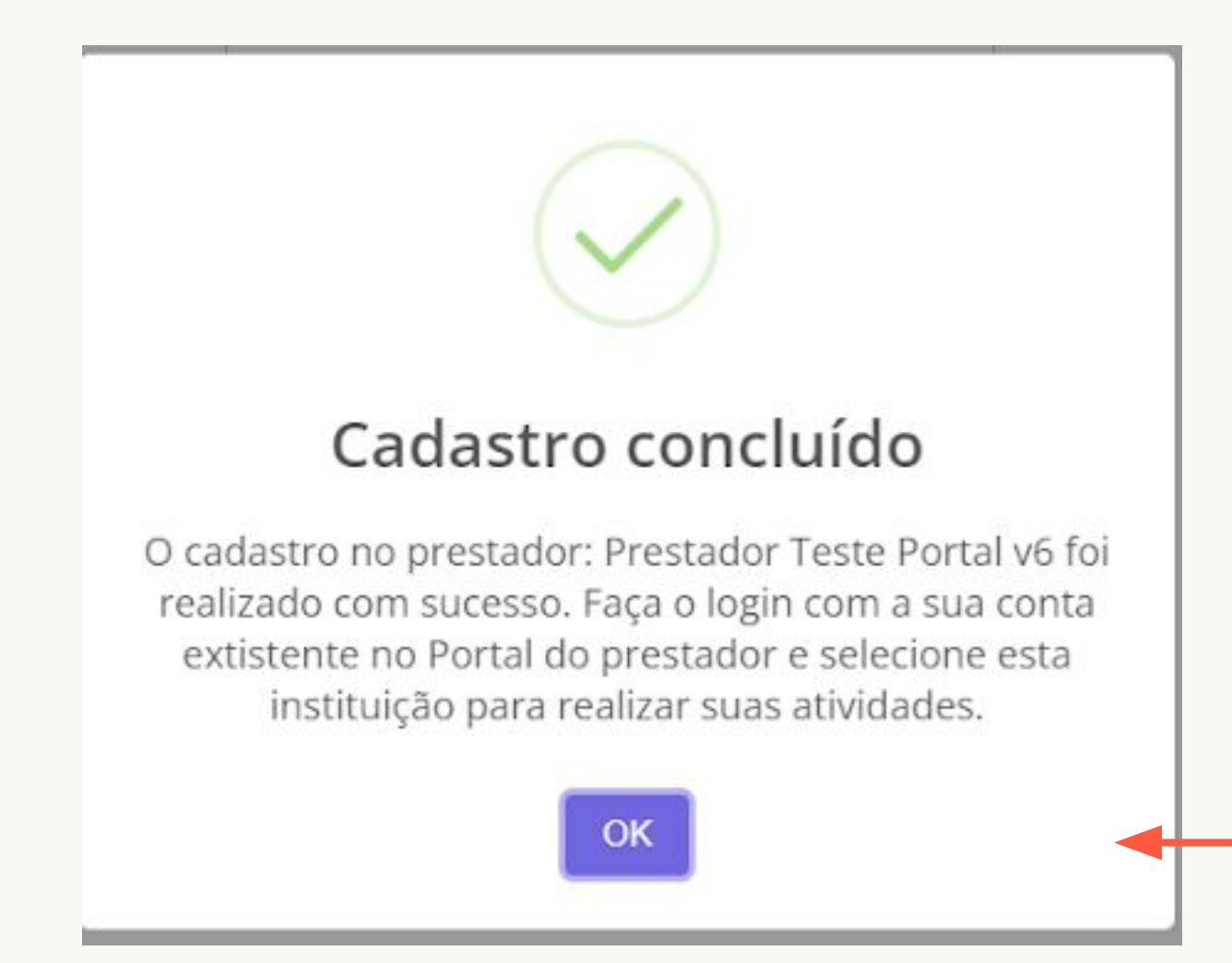

Clicar em Ok

# Após logar com o CPF e senha cadastrada, basta selecionar o prestador que deseja acessar

### Olá Natalia Fonseca

Seja bem-vindo ao Portal do Prestador Porto Seguro

Indetificamos que o seu login está atrelado a mais de um Prestador. Por favor escolha o Prestador que deseja acessar:

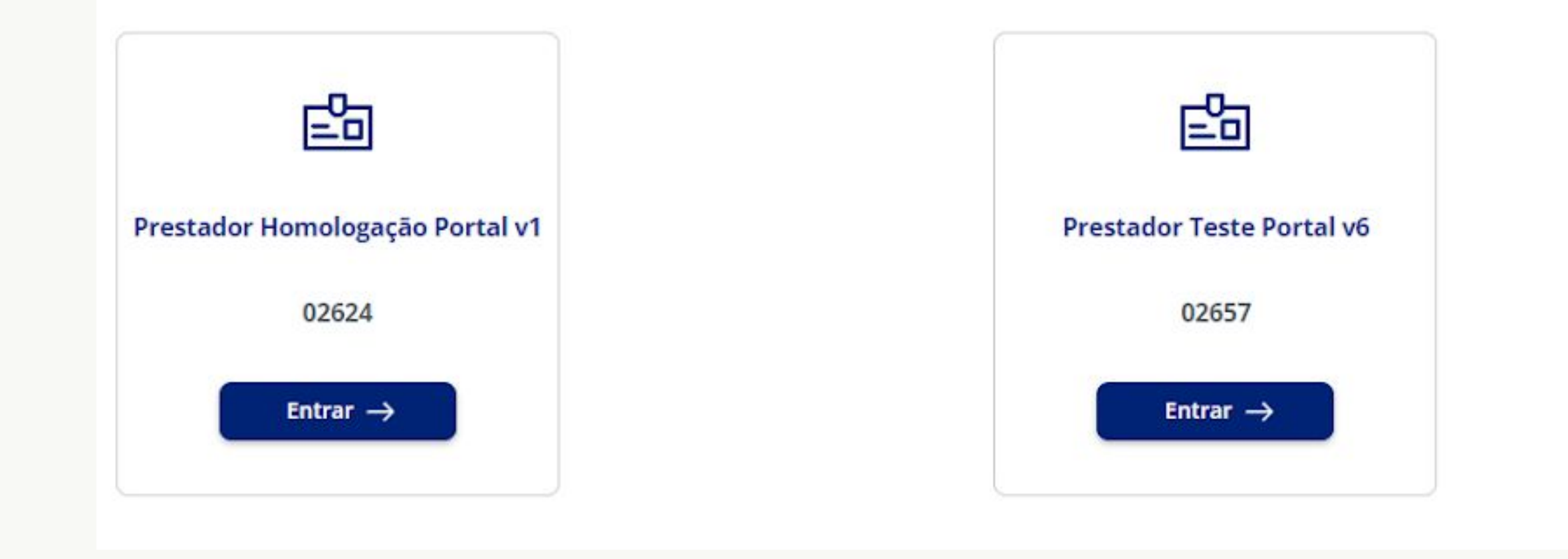